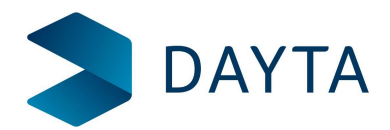

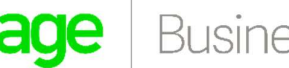

# Backing up your Sage Company using Microsoft SQL Server Studio Manager

### Introduction

Sage 200 does not have any built in ability to back up your data.

There are many ways your data can be backed up, one of these ways is through the use of Microsoft SQL Server Studio Manager, a tool provided by Microsoft to allow you to manage the SQL Server.

The ability to access and use this software depends on your own network environment. This document assumes the most common methods of access and use.

The method of backing up a database varies according to the version of Microsoft SQL Server Studio Manager being used. This guide was prepared using version 18

Microsoft SQL Server Studio Manager has a lot more functionality than just creating backups of a database. Some of this functionality can destroy your database. Use with extreme caution. Seek advice from your IT team or Dayta Support if you are not confident or are in anyway unclear on what you need to do.

If reading this on screen, you can zoom the document to see the pictures more clearly

#### **Prerequisites**

You must have access to the software, the software may be installed:

- On your local PC
- On the SQL Server (a separate Windows account may be required)
- On a Remote Desktop Server (a separate Windows account may be required) In some hosted environments you may not be able to access the software at all.

You must have rights to access the SQL Server, these may be assigned to:

- The Windows account
- Through a SQL Server account (not the same as your Windows account)
- Knowledge of the "sa" account Password.

Sufficient rights within SQL Server to perform a backup and create a back up file within Windows Server.

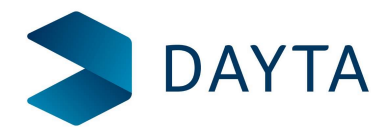

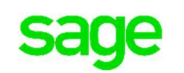

#### Making a Backup

Make sure no-one is logged into Sage 200.

Navigate to where you can run Microsoft SQL Server Studio Manager

Run the software, when prompted (see picture below) either:

- Set the Authentication to "Windows Authentication" and click Connect
- Set the Authentication to "SQL Server Authentication" and enter your SQL Login and Password or set login to "sa" and enter the sa password. Then Click connect

| 3 Microsoft SQL Server Management Studio (Administrator)           |                 |                              |            |
|--------------------------------------------------------------------|-----------------|------------------------------|------------|
| File Edit View Project Tools Window Help                           |                 |                              |            |
| 《 · · · · · · · · · · · · · · · · · ·                              | • ial 🖊         |                              |            |
| 《 Y Y I I I Execute ■ V X 目 日 X X II I I I I I I I I I I I I I I I |                 |                              |            |
| Object Explorer 👻 👎 🗙                                              |                 |                              |            |
| Connect • ♥ ?♥ = ▼ O →                                             |                 |                              |            |
|                                                                    |                 |                              |            |
|                                                                    |                 |                              |            |
|                                                                    |                 |                              |            |
|                                                                    |                 |                              |            |
|                                                                    |                 |                              |            |
|                                                                    |                 |                              |            |
|                                                                    | Connect to S    | erver                        | ×          |
|                                                                    |                 |                              |            |
|                                                                    |                 | SQL Server                   |            |
|                                                                    | Server type:    | Database Engine              | ~          |
|                                                                    | Server name:    | SAGE2019SUMMER               | ~          |
|                                                                    | Authentication: | Windows Authentication       | ~          |
|                                                                    | User name:      | SAGE2019SUMMER Administrator | ~          |
|                                                                    | T GOTTOTO.      | Remember password            |            |
|                                                                    |                 |                              |            |
|                                                                    | _               | Connect Cancel Help          | Options >> |
|                                                                    |                 |                              |            |
|                                                                    |                 |                              |            |
|                                                                    |                 |                              |            |
|                                                                    |                 |                              |            |
|                                                                    |                 |                              |            |
|                                                                    |                 |                              |            |
|                                                                    |                 |                              |            |
|                                                                    |                 |                              |            |

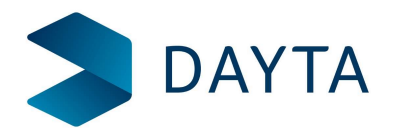

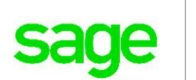

Business Partner

Expand out the database list and **right click** on the database you wish to back-up. Select 'Tasks' then '*Bac*kup' as shown in the picture below

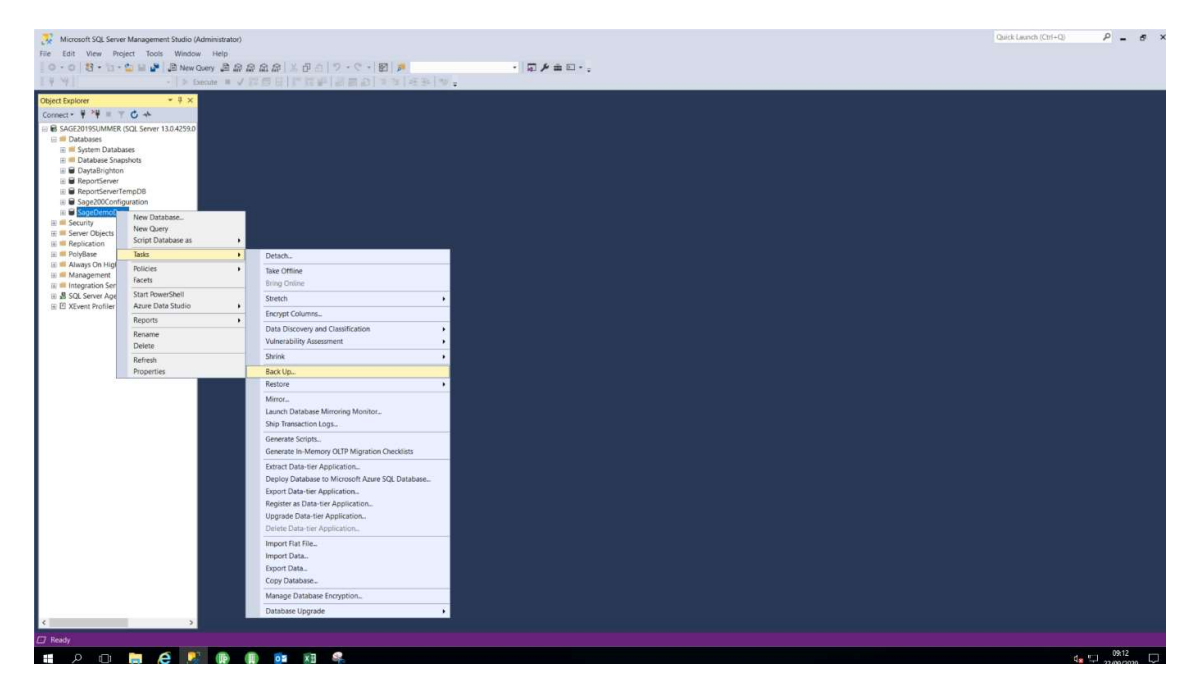

The following screen is displayed:- DO NOT click on OK.

| Select a page                         | 🗊 Script 🔻 👩 Help             |              |      |      |
|---------------------------------------|-------------------------------|--------------|------|------|
| General     Media Ontions             |                               |              |      |      |
| Backup Options                        | Source                        |              |      |      |
| Second Ballacian Levis C. P.          | Database:                     | SageDemoData |      | Y    |
|                                       | Recovery model:               | SIMPLE       |      |      |
|                                       | Backup type:                  | Ful          |      | ~    |
|                                       | Copy-only backup              |              |      |      |
|                                       |                               |              |      |      |
|                                       | Backup component              |              |      |      |
|                                       | Uniabase                      |              |      |      |
|                                       | C Files and filegroups:       |              |      | 1000 |
|                                       | Destination                   |              |      |      |
|                                       | Back up to:                   | Disk         |      | ~    |
| Connection                            | C\DDI\SagedemoDataEOY2020.bak |              |      | 9    |
| Server:<br>SAGE2019SUMMER             |                               |              | ~0   | a    |
| Connection:<br>SAGE2019SUMMER/Adminis |                               |              | Ren  | iove |
| View connection propertie             |                               |              | Lon  | ents |
|                                       |                               |              |      |      |
|                                       |                               |              |      |      |
| rogress                               |                               |              |      |      |
| Ready                                 |                               |              |      |      |
|                                       |                               |              |      |      |
|                                       |                               |              | <br> |      |

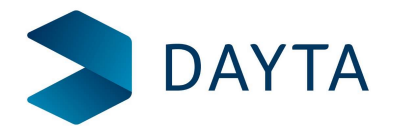

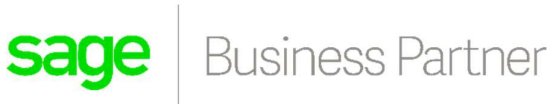

You now need to set the target destination and file name for the new backup. Click Remove to remove the last back up then click Add to get the screen below.

| Select Backup Destination                                                           | ×                                        |
|-------------------------------------------------------------------------------------|------------------------------------------|
| Select the file or backup device for the<br>backup devices for frequently used file | backup destination. You can create<br>s. |
| Destinations on disk                                                                |                                          |
| Program Files/Microsoft SQL Serv                                                    | ver\MSSQL.1\MSSQL\Backup\                |
| C Backup device:                                                                    |                                          |
|                                                                                     | ×                                        |
|                                                                                     | OK Cancel                                |

Click the ellipse (...) and navigate to the folder where you want the backup to be saved. Give the backup file a name and include the .bak extension before clicking OK as shown below

| Back Up Datab                                              | Locate Databa                                                                                                    | ise Files - SAGE2 – L                                                                                                    | л х    |     |    |     |        |
|------------------------------------------------------------|----------------------------------------------------------------------------------------------------|----------------------------------------------------------------------------------------------------|--------|-----|----|-----|--------|
| Select a page                                              | Select the file:                                                                                                    |                                                                                                    |        |     |    |     |        |
| <ul> <li>Media Options</li> <li>Backup Options</li> </ul>  | C<br>SRecycle L<br>SRecycle L<br>DOL<br>Saget<br>Double<br>Saget<br>Double<br>Saget<br>Saget<br>Double<br>Saget<br>Saget | Bin<br>p bak<br>emoData bak<br>emoData EXYZ020 bak<br>a and Settings<br>e<br>les<br>on Fles<br>t Explorer<br>of Analysis Services<br>oft Help Viewer<br>oft Office<br>oft SQL Server | •      |     |    |     | >      |
| Server:<br>SAGE2019SUMMER<br>Connection:<br>SAGE2019SUMMER |                                                                                                    | 0                                                                                                    | , ~    | al. |    | Ren | id     |
| Y View connection p                                        | Selected path:                                                                                                    | C:\DDL                                                                                                    |        | 1   |    |     |        |
|                                                            | Files of type:                                                                                                    | Backup Files(*bak;*tm)                                                                                                    | ~      | ĺ   |    |     |        |
| Progress                                                   | File name:                                                                                                    | SagedemoDataEOY2020.bak                                                                                                    |        | 1   |    |     |        |
| O Ready                                                    |                                                                                                    | OK                                                                                                    | Cancel | I   |    |     |        |
|                                                            |                                                                                                    |                                                                                                    |        |     | OK | (   | Cancel |

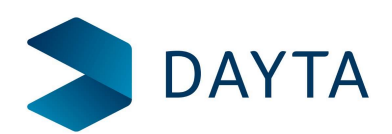

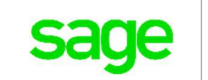

## This will return you back to the screen below with the target filename and destination set

| Select a page                      | <b>C</b> • • • •               |              |      |         |
|------------------------------------|--------------------------------|--------------|------|---------|
| 👂 General                          | L) Script 👻 🕜 Help             |              |      |         |
| Media Options                      |                                |              |      |         |
| <ul> <li>Backup Options</li> </ul> | Database                       |              |      |         |
|                                    | Delabese.                      | SageDemoData |      | ~       |
|                                    | Recovery model:                | SIMPLE       |      |         |
|                                    | Backup type:                   | Full         |      | ~       |
|                                    | Comunally backup               |              |      |         |
|                                    |                                |              |      |         |
|                                    | Backup component               |              |      |         |
|                                    | Database                       |              |      |         |
|                                    | Files and filegroups:          |              |      | i 📖     |
|                                    |                                |              |      |         |
|                                    | Destination                    |              |      |         |
|                                    | Back up to:                    | Disk         |      | ~       |
| Connection                         | C:\DDL\SagedemoDataE0Y2020.bak |              |      |         |
| Server:                            |                                |              | ~0   | 1       |
| SAGE2019SUMMER                     |                                |              | Ren  | iove    |
| SAGE2019SUMMER\Adminis             |                                |              |      |         |
| View connection propertie          |                                |              | Cont | 01123.1 |
|                                    |                                |              |      |         |
|                                    |                                |              |      |         |
| Progress                           |                                |              |      |         |
| C Ready                            |                                |              |      |         |
| riousy                             |                                |              |      |         |
|                                    |                                |              |      |         |
|                                    |                                |              |      |         |

Now click media options and ensure that the check boxes highlighted are ticked as shown below

| Select a page                                                              | IT Script ▼ 🕜 Help                                                                                                    |    |          |
|----------------------------------------------------------------------------|----------------------------------------------------------------------------------------------------|----|----------|
| <ul> <li>General</li> <li>Media Options</li> <li>Backup Options</li> </ul> | Overwrite media  Sackup to the existing media set  Sackup to the existing backup set  Overwrite all existing backup sets  Check media set name and backup set expiration  Media set name:  Back up to a new media set, and erase all existing backup sets  New media set description: |    | <u>^</u> |
| Connection                                                                 | Reliability Verify backup when finished Perform checksum before writing to media                                                                                                    |    |          |
| Server:<br>SAGE2019SUMMER                                                  | Continue on error Transaction log                                                                                                    |    |          |
| Connection:<br>SAGE2019SUMMER/Adminis                                      | O Truncate the transaction log                                                                                                    |    |          |
| Y View connection propertie                                                | Back up the tail of the log, and leave the database in the restoring state.  Tape drive Unload the tape after backup                                                                                                    |    |          |
| Progress                                                                   | Rewind the tape before unloading                                                                                                    |    |          |
| Ready                                                                      |                                                                                                    |    |          |
|                                                                            |                                                                                                    | OK | Cancel   |

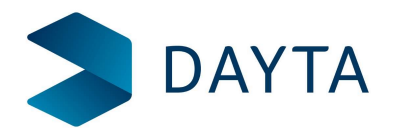

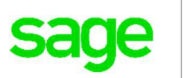

Finally click ok to run the backup. How long the process takes will depend on how big the database is. The backup is complete when you get the message shown below

| Object Explorer 👻 म 🗙                                                                                                    |                                                                                                    |                                                                                      |                               |    |                              |
|----------------------------------------------------------------------------------------------------|----------------------------------------------------------------------------------------------------|--------------------------------------------------------------------------------------|-------------------------------|----|------------------------------|
| Connect - ♥ ¥♥ = ▼ C →                                                                                                    |                                                                                                    |                                                                                      |                               |    |                              |
| E SAGE2019SUMMER (SQL Server 13.0.4259.0                                                                                                    |                                                                                                    |                                                                                      |                               |    |                              |
| 🖃 📁 Databases                                                                                                    |                                                                                                    | 6 D D .                                                                              |                               |    |                              |
| 🕀 📁 System Databases                                                                                                    | Back Up Databas                                                                                                    | se - SageDemoData                                                                    |                               | -  |                              |
| 🕀 📁 Database Snapshots                                                                                                    | Select a page                                                                                                    | 🗗 Script 👻 🚱 Help                                                                    |                               |    |                              |
| 🗄 🗎 DaytaBrighton                                                                                                    | Je General                                                                                                    |                                                                                      |                               |    |                              |
| ReportServer                                                                                                    | 🔑 Backup Options                                                                                                    | Source                                                                               |                               |    |                              |
| ReportServerTempDB                                                                                                    |                                                                                                    | Database:                                                                            | SageDemoData                  |    | ~                            |
|                                                                                                    |                                                                                                    | Recovery model:                                                                      | SIMPLE                        |    |                              |
| 🗄 🖬 SageDemoData                                                                                                    |                                                                                                    | Backup hmer                                                                          | 6.4                           |    |                              |
| Security                                                                                                    |                                                                                                    | cachop type.                                                                         | FUI                           |    | · · ·                        |
| Server Objects                                                                                                    |                                                                                                    | Copy-only backup                                                                     |                               |    |                              |
| Replication                                                                                                    |                                                                                                    | Backup component                                                                     |                               |    |                              |
| 🗄 🔲 PolyBase                                                                                                    |                                                                                                    |                                                                                      |                               |    |                              |
| an an an an an an an an an an an an an a                                                                                                    | Minore the Co                                                                                                    |                                                                                      |                               |    |                              |
| 🗄 📫 Always On High Availability                                                                                                    | Microsoft SC                                                                                                    | QL Server Management Studio                                                          |                               |    | ^                            |
| Always On High Availability     Management                                                                                                    | Microsoft SC                                                                                                    | QL Server Management Studio                                                          | Data' completed cuccordials   |    |                              |
| Always On High Availability     Management     Integration Services Catalogs     Server American                                                                                                    | Microsoft SC                                                                                                    | QL Server Management Studio<br>he backup of database 'SageDemo                       | Data' completed successfully. |    |                              |
|                                                                                                    | Microsoft SC                                                                                                    | LL Server Management Studio<br>he backup of database 'SageDemol                      | Data' completed successfully. |    | ~                            |
|                                                                                                    | Microsoft SC                                                                                                    | 2L Server Management Studio                                                          | Data' completed successfully. |    |                              |
| Always On High Availability     Always On High Availability     Management     Integration Services Catalogs     ASQL Server Agent     D XEvent Profiler                                                                                                    | Microsoft SC<br>Th<br>Connect Copy m                                                                                                    | 2L Server Management Studio<br>he backup of database 'SageDemol<br>nessage           | Data' completed successfully. | OK |                              |
| III Always On High Availability     III Awagement     IIII Awagement     IIIIIIIIIIIIIIIIIIIIIIIIIIIIIIIII                                                                                                    | Connect<br>Server<br>Server                                                                                                    | 2L Server Management Studio he backup of database 'SageDemol message                 | Data' completed successfully. | ОК |                              |
| III Manage On High Availability     III Management     IIIIIIIIIIIIIIIIIIIIIIIIIIIIIIIII                                                                                                    | Connect<br>Sever<br>SAGE2019SUMMER                                                                                                    | 2L Server Management Studio<br>he backup of database 'SageDemoi<br>nessage           | Data' completed successfully, | ок | Remove                       |
|                                                                                                    | Connect<br>Sarcer<br>Safc2019SUMMER<br>Connector<br>Safc2019SUMMERA                                                                                                    | 2L Server Management Studio<br>he backup of database 'SageDemol<br>message           | Data' completed successfully. | ОК | Remove                       |
| El Mavays On High Availability     El Mavagement     Sol, Server Agent     El Zi XEvent Profiler                                                                                                    | Microsoft SC<br>Connect<br>Serveri<br>SAGE2019SUMMERA<br>Connection:<br>SAGE2019SUMMERA<br>Connection:<br>SAGE2019SUMMERA<br>P                                                                                                    | 2L Server Management Studio<br>he backup of database 'SageDemoi<br>message<br>dminis | Data' completed successfully. | OK | -<br>Remove                  |
| El Mavays On High Availability     El Management     Energiation Services Catalogs     El SQL Server Agent     El ZQL Server Agent     El Z XEvent Profiler                                                                                                    | Microsoft SC<br>T<br>Server<br>SAGE2019SUMMER<br>SAGE2019SUMMERA<br>SAGE2019SUMMERA<br>SAGE2019SUMA<br>SAGE2019SUMA<br>SAGE2019SU                           | 2L Server Management Studio<br>he backup of database 'SageDemoi<br>nessage<br>dminie | Data' completed successfully. | ок | - Remove                     |
| <ul> <li>Baways On High Availability</li> <li>Management</li> <li>Integration Services Catalogs</li> <li>SQL Server Agent</li> <li>EXEvent Profiler</li> </ul>                                                                                                    | Microsoft SC<br>Wicrosoft SC<br>Wi | 2L Server Management Studio<br>he backup of database 'SageDemo'<br>message<br>dminit | Data' completed successfuly.  | ок | Remove                       |
| a) III Aways On High Availability a) III Anagement a) III Anagement b) III Anagement b) III Anagement b) III Associated as a second as a second as a | Microsoft SC<br>Wicrosoft SC<br>Wi | 2L Server Management Studio<br>he backup of database 'SageDemoi<br>nessage<br>dmine  | Data' completed successfully. | OK | Remove<br>Contents           |
| <ul> <li>a) # Aways On High Availability</li> <li>a) # Awaysement</li> <li>a) # Integration Services Catalogs</li> <li>a) # SQL Server Agent</li> <li>b) E XEvent Profiler</li> </ul>                                                                                                    | Microsoft SC<br>Microsoft SC<br>Mi | 2L Server Management Studio<br>he backup of database 'SageDemo'<br>message<br>dminis | Data' completed successfully. | OK | V<br>V<br>Penove<br>Cortexts |
| Haways On High Availability      Management      Sol, Server Agent      Sol, Server Agent      D ZEvent Profiler                                                                                                    | Microsoft SC                                                                                                    | 2L Server Management Studio<br>he backup of database 'SageDemol<br>message<br>dminin | Data' completed successfully. | OK | V<br>V<br>Remove<br>Contents |
| III Mavays On High Availability     III Management     IIII Management     IIIIIIIIIIIIIIIIIIIIIIIIIIIIIIIII                                                                                                    | Microsoft SC                                                                                                    | 2L Server Management Studio<br>he backup of database 'SageDemoi<br>message<br>dmine  | Data' completed successfuly.  | OK | Remove                       |
| Havays On High Availability      Avays ement      Solution Services Catalogs      A SOL Server Agent      D Zkevent Profiler                                                                                                    | Microsoft SC<br>↓ Copy n<br>SacE2019SUMMER<br>Convector<br>SaCE2019SUMMER<br>ACCONSTINUE<br>Program<br>Program<br>Decenting (0%)<br>State action new                                                                                                    | 2L Server Management Studio<br>he backup of database 'SageDemo'<br>message<br>dmina  | Data' completed successfully. | OK | Remove<br>Contents           |

Click ok and Exit from Microsoft SQL Server Studio Manager. Navigate to where you saved the back up and visually check that the file is there.

You have now backed up your Sage Company database.